<u>}</u>},

#### T-SB-0060-12 Rev2

April 2, 2012

# Entune Apps and Data Services Initialization Process

Service Audio/Visual/Telematics

Category

ASE Certification Section Navigation/Multi Info Display Market USA

Applicability

| YEAR(S)     | MODEL(S)                                                                     | ADDITIONAL INFORMATION |  |
|-------------|------------------------------------------------------------------------------|------------------------|--|
| 2013        | Avalon, Avalon HV,<br>Land Cruiser, Venza                                    |                        |  |
| 2012 – 2013 | Camry, Camry HV,<br>Prius, Prius PHV, Prius<br>V, Sequoia, Sienna,<br>Tundra |                        |  |
| 2014        | Camry, Camry HV                                                              |                        |  |

**REVISION NOTICE** 

August 13, 2013 Rev2:

Applicability has been updated to include 2013 – 2014 applicable model year vehicles.

The Repair Procedure has been updated.

August 24, 2012 Rev1:

Applicability has been updated to include 2012 model year Prius PHV and 2013 model year Venza vehicles.

Any previous printed versions of this bulletin should be discarded.

### Introduction

An Initialization Process is required to activate the Entune™ suite of Apps & Data Services on Premium HDD Navigation with Entune™ and Display Navigation with Entune™ head units before they are used for the first time on new vehicles. The Initialization Process may also need to be performed under other circumstances such as following a head unit replacement or after the customer's personal settings are erased. The Initialization process requires between 3 and 15 minutes to complete, depending on the type of head unit, file size, cellular connection speed, and other factors. Following the Initialization Process, individual Entune™ Apps may also be periodically updated via an over the air update system. Updates can come in "Optional" or "Mandatory" form. The update process will take approximately 1 minute for each application requiring an update. Follow the procedure below to perform the Initialization Process or App updates when necessary.

echnical Service Bulletin

Toyota Supports .

## **Entune Apps and Data Services Initialization Process**

#### Warranty Information

| OP CODE | DESCRIPTION                | TIME | OFP | T1 | T2 |
|---------|----------------------------|------|-----|----|----|
| N/A     | Not Applicable to Warranty | -    | _   | 1  | -  |

### Initialization/Update Procedure

#### NOTE

An Entune™ compatible phone and an active Entune™ account are necessary to perform initialization or updates.

- 1. Refer to the *"Toyota Bluetooth*<sup>®</sup> Compatibility Information" link on the Technical Information System (TIS), under Diagnostics: Telematics, to verify phone compatibility.
- Connect the phone to the vehicle via Bluetooth<sup>®</sup>. Follow the steps outlined in the "Quick Pairing" instructions on TIS.
- 3. Open the Entune<sup>™</sup> App on the phone and sign in with your dealer Entune<sup>™</sup> service troubleshooting license e-mail address and password.
- 4. On Premium HDD Navigation with Entune<sup>™</sup>, press the *INFO* button. On Display Navigation with Entune<sup>™</sup>, press the *MENU* button.
- 5. Select Apps.

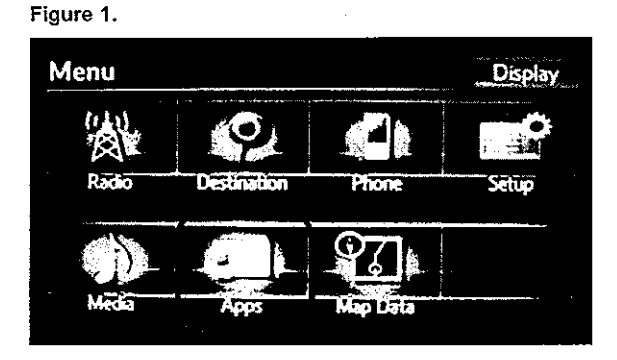

6. A screen indicating "Checking for updates..." will be displayed.

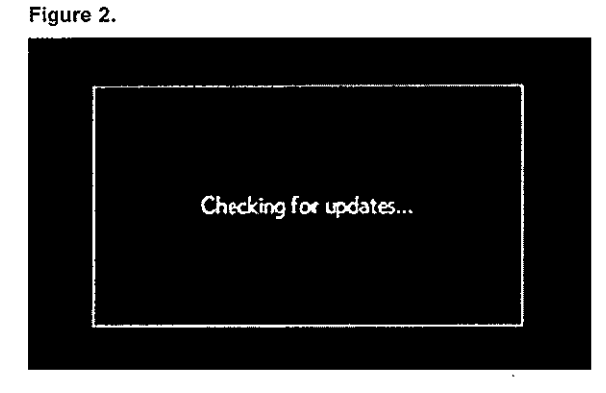

ΤΟΥΟΤΑ

T-SB-0060-12

# **Entune Apps and Data Services Initialization Process**

### Initialization/Update Procedure (Continued)

7. The screen will indicate if the App update is required or optional. Press *OK* to proceed with the update. If NO update is required, the *Apps* suite screen will appear (Figure 7).

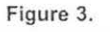

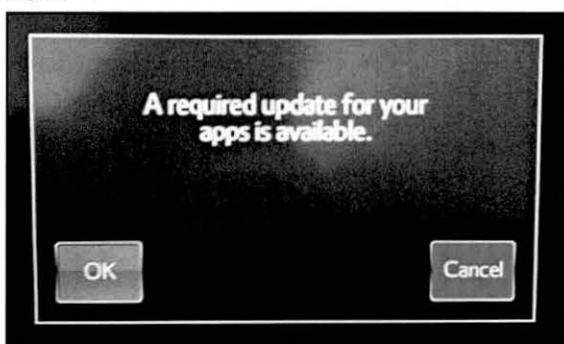

Figure 4.

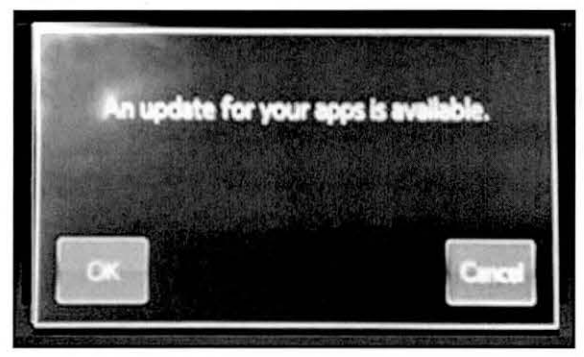

A screen will appear indicating the update is in process.

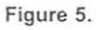

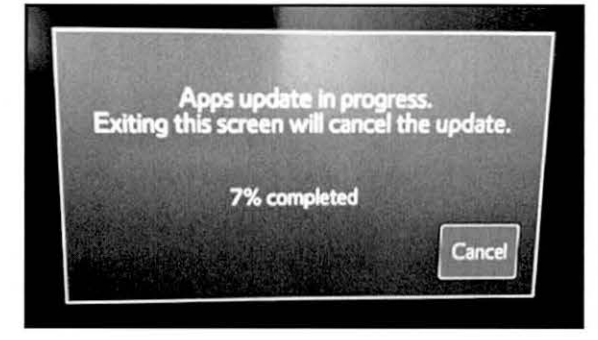

J. Cyn.

# **Entune Apps and Data Services Initialization Process**

## Initialization/Update Procedure (Continued)

9. Select OK once the Apps update is complete.

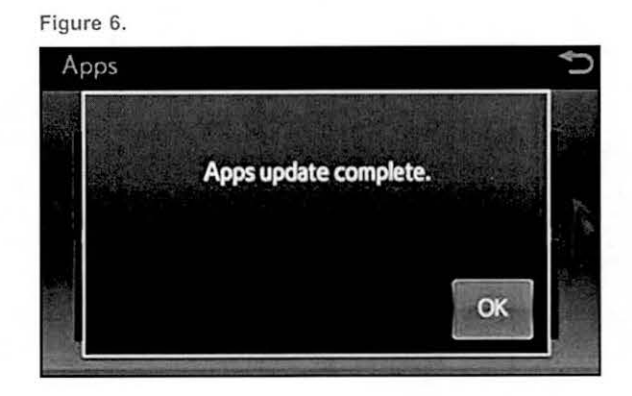

10. The update is now complete.

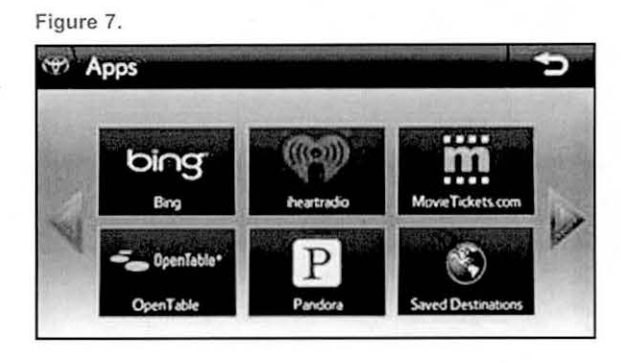

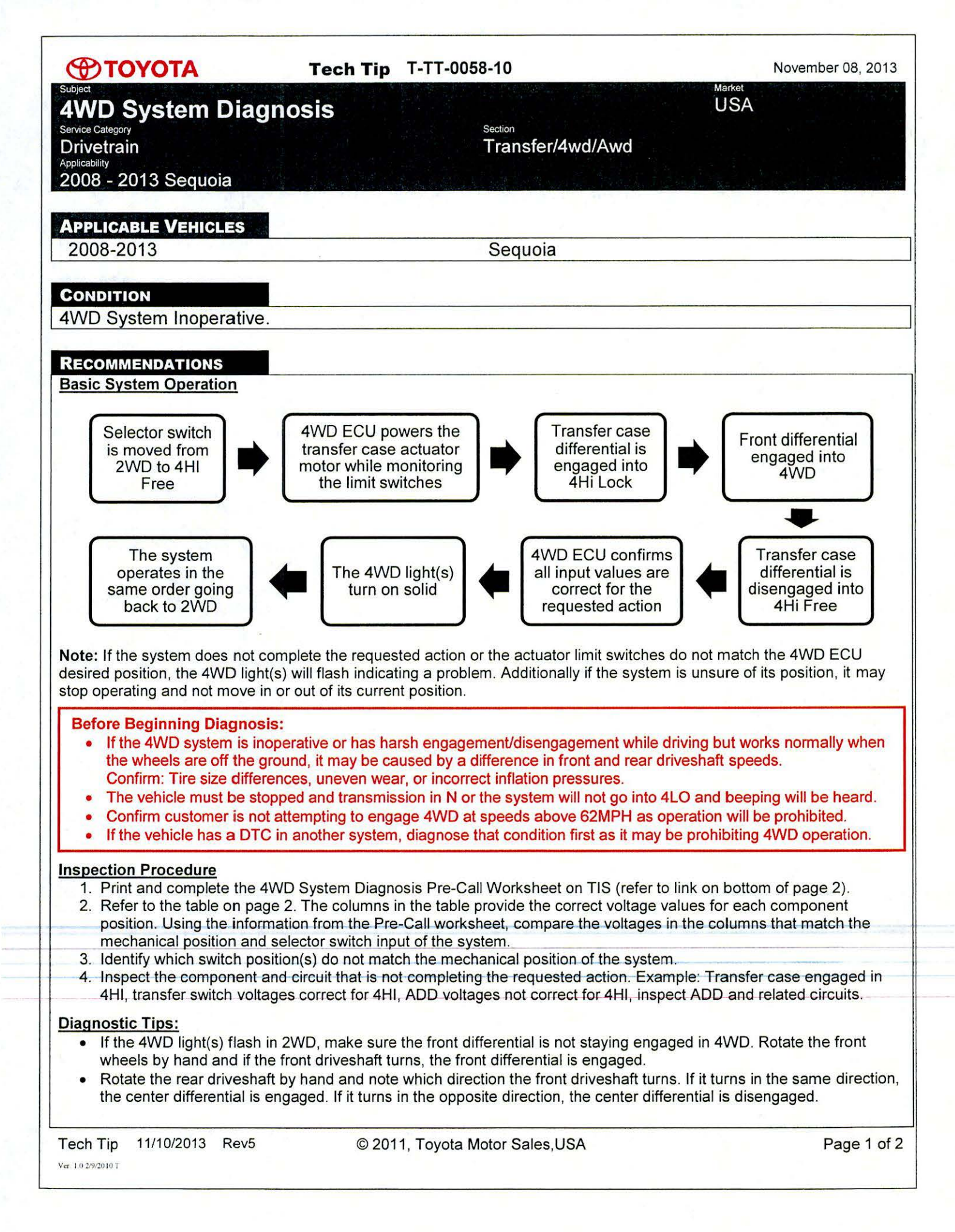

# ΤΟΥΟΤΑ

### Tech Tip T-TT-0058-10

November 08, 2013

Market USA

# 4WD System Diagnosis

2008 - 2013 Sequoia

### RECOMMENDATIONS

| Circuit | Pin # | 2WD    | 4HI       | 4HI lock  | 4LO    | 4LO lock | Circuit Function                                             |  |
|---------|-------|--------|-----------|-----------|--------|----------|--------------------------------------------------------------|--|
| HL1     | 1     | 0~1V   | 0~1V      | 0~1V      | 10~14V | 10~14V   | Transfer case actuator HI/LO range<br>limit switches         |  |
| HL2     | 2     | 10~14V | 10~14V    | 10~14V    | 0~1V   | 0~1V     |                                                              |  |
| HL3*    | 3     | 10~14V | 10~14V    | 10~14V    | 10~14V | 10~14V   |                                                              |  |
| TL1     | 6     | 0~1V   | 10~14V    | 10~14V    | 10~14V | 10~14V   | Transfer case actuator 2WD/4WD &<br>Lock/Free limit switches |  |
| TL2     | 7     | 10~14V | 0~1V      | 10~14V    | 0~1V   | 10~14V   |                                                              |  |
| TL3     | 8     | 10~14V | 10~14V    | 0~1V      | 10~14V | 0~1V     |                                                              |  |
| DL1     | 9     | 10~14V | 0~1V      | 0~1V      | 0~1V   | 0~1V     | ADD actuator limit switches                                  |  |
| DL2     | 10    | 0~1V   | 10~14V    | 10~14V    | 10~14V | 10~14V   |                                                              |  |
| 2-4     | 11    | 0~1V   | 0.5V~0.7V | 0.5V~0.7V | 10~14V | 10~14V   | 2WD/4WD switch request input                                 |  |
| DL*     | 12    | 10~14V | 10~14V    | 10~14V    | 10~14V | 10~14V   | Center Differential switch request input                     |  |
| LO      | 13    | 10~14V | 0.5V~0.7V | 0.5V~0.7V | 0~1V   | 0~1V     | 4LO switch request input                                     |  |
| 4WD     | 14    | 10~14V | 10~14V    | 0~1V      | 10~14V | 0~1V     | Center Differential engagement switch                        |  |
| ADD     | 15    | 10~14V | 0~1V      | 0~1V      | 0~1V   | 0~1V     | Front Differential engagement switch                         |  |
| NP*     | 16    | 10~14V | 10~14V    | 10~14V    | 10~14V | 10~14V   | Transfer N position engagement switch                        |  |
| L4      | 21    | 10~14V | 10~14V    | 10~14V    | 0~1V   | 0~1V     | 4LO engagement status output                                 |  |

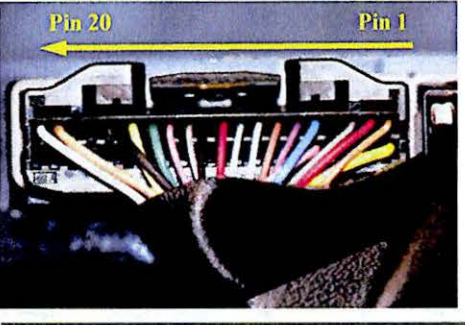

#### Operation Notes:

HL3 voltage will drop to less than 1V during High - Low transition.

 DL is a momentary type input switch and will read 0v only when the center differential request switch is depressed.

• NP will read 0v only when the transfer case is in a neutral position.

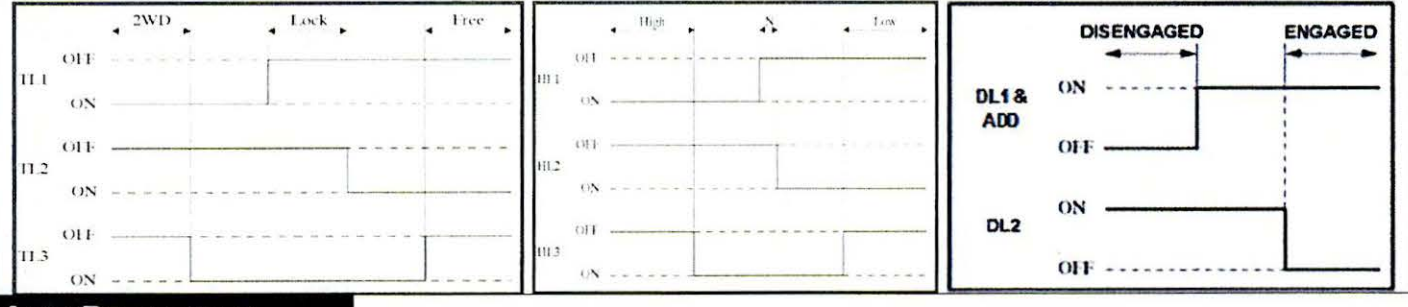

### LINK REFERENCES

- 1. 4WD System Diagnosis Pre-Call Worksheet
- 2. Foreword (2008 Sequoia)
- 3. JF3A TRANSFER / 4WD / AWD: TOUCH SELECT 2-4 AND HIGH-LOW SYSTEM: PARTS LOCATION (2011 Sequoia)
- JF3A TRANSFER / 4WD / AWD: TOUCH SELECT 2-4 AND HIGH-LOW SYSTEM: FAIL-SAFE CHART (2011 Sequoia)

Tech Tip 11/10/2013 Rev5